Шаг 1. Проходим по ссылке: <u>https://new.znanium.com/site/signup</u>

Далее следуем инструкции:

Вводим данные логин (придумать самостоятельно), ФИО, электронную почту (обязательно,т.к.на почту придет подтверждение регистрации), пароль (придумать самостоятельно).

| a new.znanium.com | Регистрация                          | Pa |
|-------------------|--------------------------------------|----|
|                   | Регистрация                          |    |
|                   | Введите Ваши данные для регистрации: |    |
|                   | Имя пользователя (Логин) *           |    |
|                   |                                      |    |
|                   | Фамилия *                            |    |
|                   |                                      |    |
|                   | * кмN                                |    |
|                   | OTHERTRE                             |    |
|                   |                                      |    |
|                   | Email *                              |    |
|                   |                                      |    |
|                   | Пароль *                             |    |
|                   |                                      |    |
|                   | Подтвердите пароль *                 |    |
|                   |                                      |    |
|                   | Для получения доступа к подписке 🗙   |    |
|                   | Зарегистрироваться                   |    |
|                   |                                      |    |

Важно! Открываем строку «Для получения доступа к подписке» и здесь указываем название нашего учебного учреждения «Нефтеюганский политехнический колледж» (выбираем), после чего нажимаем «зарегистрироваться»

| пароль "                              |  |
|---------------------------------------|--|
|                                       |  |
| Подтвердите пароль *                  |  |
|                                       |  |
| Для получения доступа к подписке      |  |
| Выберите своё учебное заведение       |  |
| нефтеюган                             |  |
| Нефтеюганский политехнический колледж |  |
| Сообщение (например, номер документа) |  |
|                                       |  |
|                                       |  |
| Я преподаватель                       |  |
| Зарегистрироваться                    |  |
|                                       |  |
|                                       |  |

Шаг 2. На электронную почту, которую вы указали при регистрации, придет письмо. Вам нужно пройти по ссылке, указанной в данном письме.

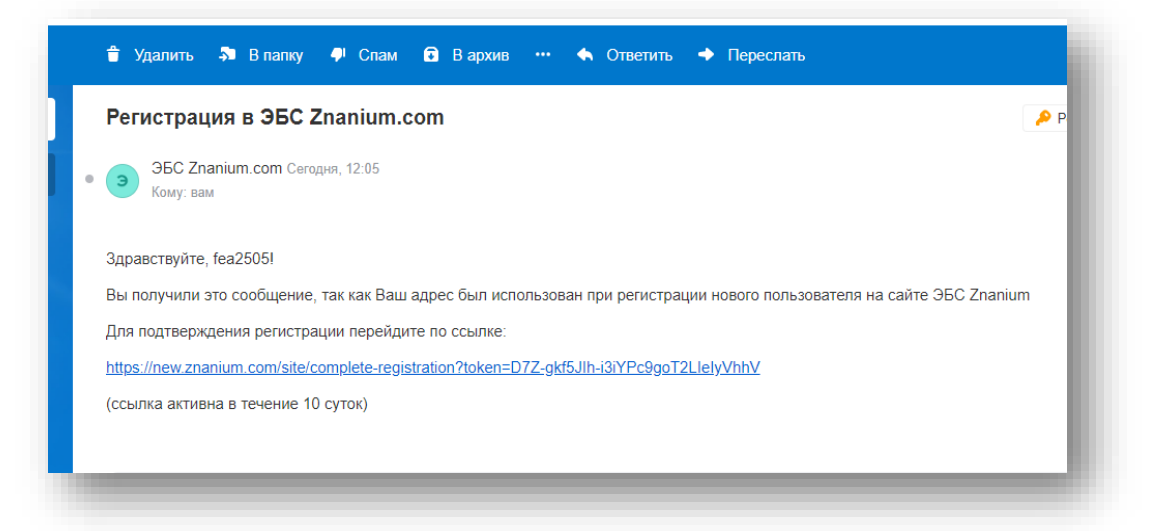

Вы попадаете на сайт ЭБС Знаниум, подтвердив свою учетную запись.

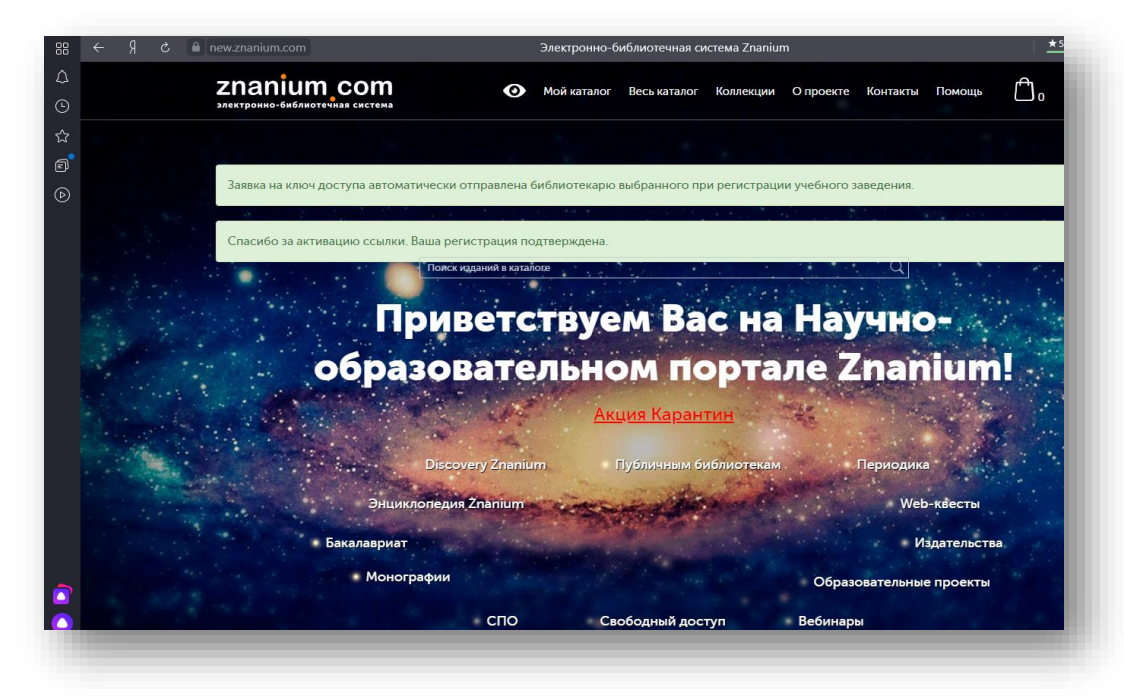

Шаг 3. Для активации ключа доступа нужно открыть «личный кабинет»

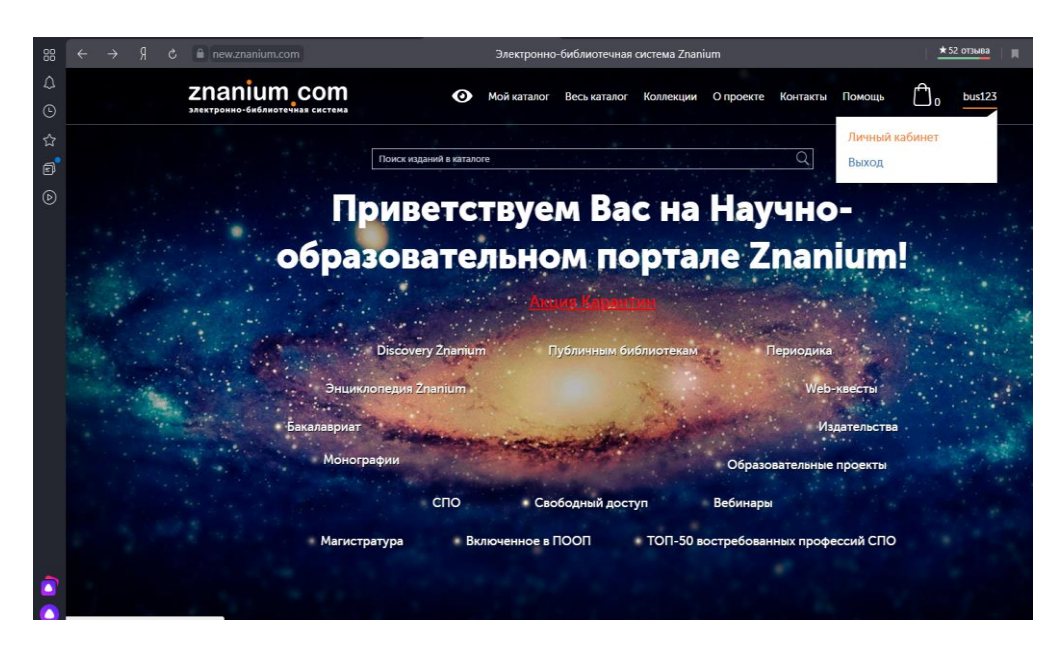

В меню слева выбираем «мои ключи доступа», здесь, <u>после того как библиотекарь, обработает</u> <u>ваш запрос</u>, появится информационная строка, в которой будет указан «ключ», его нужно ввести в первое окошко, <u>во втором окне указывается «код активации ключа», если в информационной</u> <u>строке его нет, то ничего указывать не нужно.</u>

Нажимаем «Активировать» (даже если сервис выдал ошибку, далее можно переходить к работе)

| new.znanium.com                                       |                      |              | Мои ключи до   | ступа                |                 |                        | ★ 52 отзыва       | ⊨   <b>₹</b> { |
|-------------------------------------------------------|----------------------|--------------|----------------|----------------------|-----------------|------------------------|-------------------|----------------|
| <b>Znanium com</b><br>электронно-библиотечная система | •                    | 🕥 Мой ката   | алог Весь ката | лог Коллекі          | ии Опроекте     | Контакты Помощь        | 0 bus123          |                |
| Главная » Мои ключи доступа                           |                      |              | Поиск изда     | ний в каталоге       |                 | Q                      | Расширенный поиск |                |
| Мой профиль                                           | Мои кл               | ючи дос      | ступа          |                      |                 |                        |                   |                |
| Мои покупки                                           | Введите ном          | ер ключа: *  |                |                      |                 |                        |                   |                |
| Мои ключи доступа                                     |                      |              |                |                      |                 |                        |                   |                |
| Настройки                                             | Введите код          | активации кл | юча: *         |                      |                 |                        |                   |                |
| Моё учебное заведение 🗸                               | ·                    |              |                |                      |                 |                        |                   |                |
|                                                       | Активи               | ровать       |                |                      |                 |                        |                   |                |
|                                                       | Ключ                 | Начало       | Окончание      | Дней до<br>окончания | Кем выдан       |                        | Содержимое        |                |
|                                                       | 30379-3836-<br>41(д) | 06.04.2020   | 02.05.2020     | 24                   | Нефтеюганский п | юлитехнический колледж | Подробнее         |                |
|                                                       | Заявка на полу       | /чение ключа | доступа 💙      |                      |                 |                        |                   |                |
|                                                       |                      |              |                |                      |                 |                        |                   |                |
|                                                       |                      |              |                |                      |                 |                        |                   |                |
|                                                       |                      |              |                |                      |                 |                        |                   |                |

| 2 | new.znanium.com                                | м                                    | ★ 52 отзыва      |                         |                  |              |         |                   |  |  |  |
|---|------------------------------------------------|--------------------------------------|------------------|-------------------------|------------------|--------------|---------|-------------------|--|--|--|
|   | Znanium_com<br>электронно-библиотечная система | 📀 Мой каталог                        | г Весь каталог   | Коллекции               | О проекте        | Контакты     | Помощь  | 0 bus123          |  |  |  |
|   | Главная » Мои ключи доступа                    |                                      | Поиск изданий    | в каталоге              |                  |              | Q       | Расширенный поиск |  |  |  |
|   | Мой профиль                                    | Мои ключи дост                       | упа              |                         |                  |              |         |                   |  |  |  |
|   | Мои покупки                                    | Введите номер ключа: *               |                  |                         |                  |              |         |                   |  |  |  |
|   | Мои ключи доступа                              | 30379-3836-41(д)                     |                  |                         |                  |              |         |                   |  |  |  |
|   | Настройки                                      | Введите код активации ключа: *       |                  |                         |                  |              |         |                   |  |  |  |
|   | Моё учебное заведение 🔍                        |                                      |                  |                         |                  |              |         |                   |  |  |  |
|   |                                                | Необходимо заполнить «Код<br>ключа». | активации        |                         |                  |              |         |                   |  |  |  |
|   |                                                | Активировать                         |                  |                         |                  |              |         |                   |  |  |  |
|   |                                                | Ключ Начало                          | )<br>Окончание о | цней до<br>окончания Ке | ем выдан         |              |         | Содержимое        |  |  |  |
|   |                                                | 30379-3836- 06.04.2020<br>41(д)      | 02.05.2020       | 24 He                   | ефтеюганский пол | итехнический | колледж | Подробнее         |  |  |  |
|   |                                                |                                      | ступа 💙          |                         |                  |              |         |                   |  |  |  |

Далее выбираете «Основная коллекция»

| ZNANIUM COM<br>электронно-библиотечная система | Ø                     | 🕨 Мой ката                                                            | лог Весь ката | алог Коллек          | ции Опроекте Контакты Помощь          | 0 bus123        |  |  |  |  |
|------------------------------------------------|-----------------------|-----------------------------------------------------------------------|---------------|----------------------|---------------------------------------|-----------------|--|--|--|--|
| Главная » Мои ключи доступа                    |                       |                                                                       | Поиск изда    | аний в ка Ос         | новная коллекция и её сегменты        | сширенный поиск |  |  |  |  |
| Мой профиль                                    | Мои кл                | Коллекции партнеров<br>Мои ключи доступа Специализированные коллекции |               |                      |                                       |                 |  |  |  |  |
| Мои покупки                                    | Введите ном           | ер ключа: *                                                           |               |                      |                                       |                 |  |  |  |  |
| Мои ключи доступа                              | 30379-3836-4          | (д)                                                                   |               |                      |                                       |                 |  |  |  |  |
| Настройки                                      | Введите код           | Введите код активации ключа: *                                        |               |                      |                                       |                 |  |  |  |  |
| Моё учебное заведение 🗸 🗸                      | Необходимо<br>ключа». | заполнить «К                                                          |               |                      |                                       |                 |  |  |  |  |
|                                                | Активи                | оовать                                                                |               |                      |                                       |                 |  |  |  |  |
|                                                | Ключ                  | Начало                                                                | Окончание     | Дней до<br>окончания | Кем выдан                             | Содержимое      |  |  |  |  |
|                                                | 30379-3836-<br>41(д)  | 06.04.2020                                                            | 02.05.2020    | 24                   | Нефтеюганский политехнический колледж | Подробнее       |  |  |  |  |
|                                                | Заявка на полу        | Заявка на получение ключа доступа 💙                                   |               |                      |                                       |                 |  |  |  |  |

| 88 ← A & ■6      | new.znanium.com                                       |               | Коллекции                                 | <u>* 52 (</u> |
|------------------|-------------------------------------------------------|---------------|-------------------------------------------|---------------|
| Δ<br>©           | <b>ZNANIUM COM</b><br>Электронно-библиотечная система | 🕚 Мой каталог | Весь каталог Коллекции О проекте Контакты | Помощь 🗂 0    |
| ☆<br>ਗ਼ <b>ੑ</b> | Главная » Коллекции                                   |               | Поиск изданий в каталоге                  | Q Расширенн   |
| Ð                | Коллекции                                             |               |                                           |               |
|                  | <b>L</b>                                              | 印             | • • •<br>= = =                            |               |
|                  | Основная                                              | Коллекции     | Специализированные коллекции              |               |
|                  | ile menderm                                           | hapmopob      |                                           |               |
|                  |                                                       |               |                                           |               |
|                  |                                                       |               |                                           |               |
|                  |                                                       |               |                                           |               |
|                  |                                                       |               |                                           |               |
|                  |                                                       |               |                                           |               |

Для поиска учебника используете «Расширенный поиск»

| m 5 R → 88 | new.znanium.com                        | Осн                              | овная коллекция и её | сегменты   |           |          |            | ★ 52 отзыва       |
|------------|----------------------------------------|----------------------------------|----------------------|------------|-----------|----------|------------|-------------------|
| <u>ح</u>   | Znanium_com                            | 📀 Мой ка                         | талог Весь каталог   | Коллекции  | О проекте | Контакты | Помощь     | 0 fea2505         |
| 7          | Главная » Коллекции » Основная коллекц | ия и её сегменты                 | Поиск изданий        | в каталоге |           |          | Q          | Расширенный поиск |
|            | Основная коллекция и её<br>сегменты    | Основная кол                     | лекция и её          | сегмент    | ы         |          |            |                   |
|            | Коллекции партнеров                    | Основная коллекция ЭВ            | 5C (38687)           |            |           |          | от 2 999 в | В корзину         |
|            | Специализированные<br>коллекции        | Основная коллекция ЭЕ<br>(17158) | 5С. Книги ГК ИНФРА-  | м          |           |          |            |                   |
|            |                                        | 睯 Основная коллекция             | а. СПО               |            |           |          |            |                   |
|            |                                        |                                  |                      |            |           |          |            |                   |
|            |                                        |                                  |                      |            |           |          |            |                   |
|            |                                        |                                  |                      |            |           |          |            |                   |
|            |                                        |                                  |                      |            |           |          |            |                   |
|            |                                        |                                  |                      |            |           |          |            |                   |
|            |                                        |                                  |                      |            |           |          |            | _                 |

В поисковой строке вводим название учебника, автора и т.д., нажимаем «искать»

| 88      |  | a nev   | w.znanium.com   |                   |                     |      |                            | Каталог                               |           |           |          |        | * 52 |
|---------|--|---------|-----------------|-------------------|---------------------|------|----------------------------|---------------------------------------|-----------|-----------|----------|--------|------|
| ∆<br>©  |  | Z<br>»/ | naniur          | п_сот             | •                   | Ma   | ой каталог                 | Весь каталог                          | Коллекции | О проекте | Контакты | Помощь | Ċ.   |
| ດ<br>ສື |  | Гл      | авная » Поиск » | Расширенный поиск |                     |      |                            |                                       |           |           |          |        |      |
| ,<br>)  |  |         | Поиск           |                   | Расш                | ирен | ный поі                    | иск                                   |           |           |          |        |      |
|         |  |         | Расширенный     | поиск             | Поиск фр            | азы  | русский язык<br>Строгий по | к и культура речи<br>риск по заглавию |           |           |          |        |      |
|         |  |         |                 |                   | ФИО авто            | opa  | кузнецова                  |                                       |           |           |          |        |      |
|         |  |         |                 |                   | Издательс           | ство |                            |                                       |           |           |          |        |      |
|         |  |         |                 |                   | Год выпус           | жа   | пример: 200                | 5, 2008-2010, 2012                    |           |           |          |        |      |
|         |  |         |                 |                   | Тематика            |      |                            |                                       |           |           | •        | ×      |      |
|         |  |         |                 |                   | ББК                 |      |                            |                                       |           |           | •        | ×      |      |
|         |  |         |                 |                   | грнти               |      |                            |                                       |           |           | •        | ×      |      |
|         |  |         |                 |                   | оксо                |      |                            |                                       |           |           | •        | ×      |      |
|         |  |         |                 |                   | Уровень<br>образова | ния  |                            |                                       |           |           | •        | ×      |      |
|         |  |         |                 | _                 | Уровень<br>образова | ния  |                            | _                                     | _         | _         | •        | ×      |      |

Для работы с текстом нажимаем «читать»

| С епекалаліцт.com<br>Павная // Поиск // Расширенный поиск | Каталог 452 отзыва                                                                                                    | я ∣₹ | 63 ₹ |
|-----------------------------------------------------------|----------------------------------------------------------------------------------------------------|------|------|
| Поиск<br>Расширенный поиск                                | Вы искали по условиям:<br>Фраза: русския язык и культура речи<br>ФИО автора: кузнецова<br>Изменить условия поиска У             |      |      |
|                                                           | Показывать по 1                                                                                                    |      |      |
|                                                           | Русский язык и культура речи<br>В подписке ОСновная коллекция<br>Издательство: РИОР<br>Год издания: 2012<br>Кол-во страниц: 119 | _    |      |

## ВНИМАНИЕ!

Процедуру регистрации необходимо пройти только при первом входе, далее вход осуществляете через логин/пароль.

Если Вы уже зарегистрированы на сайте ЭБС Знаниум, то Вам необходимо просто получить ключ доступа у библиотекаря (если вы не получали его ранее), далее смотрите Шаг 3 и продолжаете работать по инструкции).